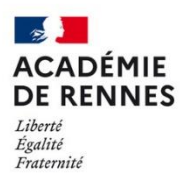

## Paramétrage de l'application « Mail » d'Apple

Mail est le client de messagerie fournit par défaut sur les terminaux mobiles (Tablettes et téléphones) Apple. L'application n'est pas disponible pour les terminaux Android.

## 1- Parametrage de « Mail »

Ouvrez l'application Mail sur votre terminal mobile.

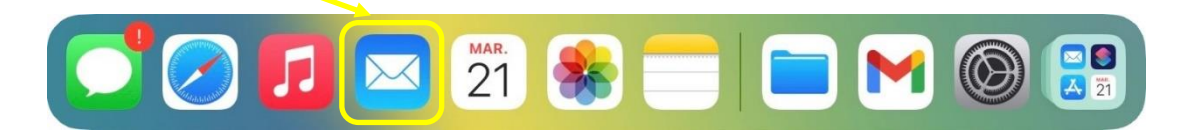

Au premier lancement de l'application, l'assistant de configuration du compte se lance. Procédez comme suit pour la configuration d'un compte académique :

| - 1 -                                                  |              |                         | - 2 -                                                                    |               |             |
|--------------------------------------------------------|--------------|-------------------------|--------------------------------------------------------------------------|---------------|-------------|
| 714 Lundi 20 février *** 🗢 🗢 10<br>Bienvenue dans Mail | 0 % 💼        | Annuler                 | Nouveau                                                                  | Suivant       | <b>}</b> ∽[ |
| iCloud                                                 |              | Nom<br>Adresses         | Roman FARMLE<br>Turing and I@ac-rennes.fr                                |               |             |
| Google.                                                | 1            | Mot de passe            |                                                                          |               |             |
| yahoo!                                                 |              | Description             | Ac-Rennes                                                                |               |             |
| Aol.                                                   |              |                         |                                                                          |               |             |
| Outlook.com                                            |              |                         |                                                                          |               |             |
| Choisissez « Autre » pour configurer                   | F<br>a<br>un | Renseigne.<br>Idresse m | z ici votre nom, v<br>ail, votre mot de passe<br>acciption de votre comm | otre<br>ainsi |             |

Choisissez « Autre » pour configurer un compte académique.

Puis faites « Suivant »

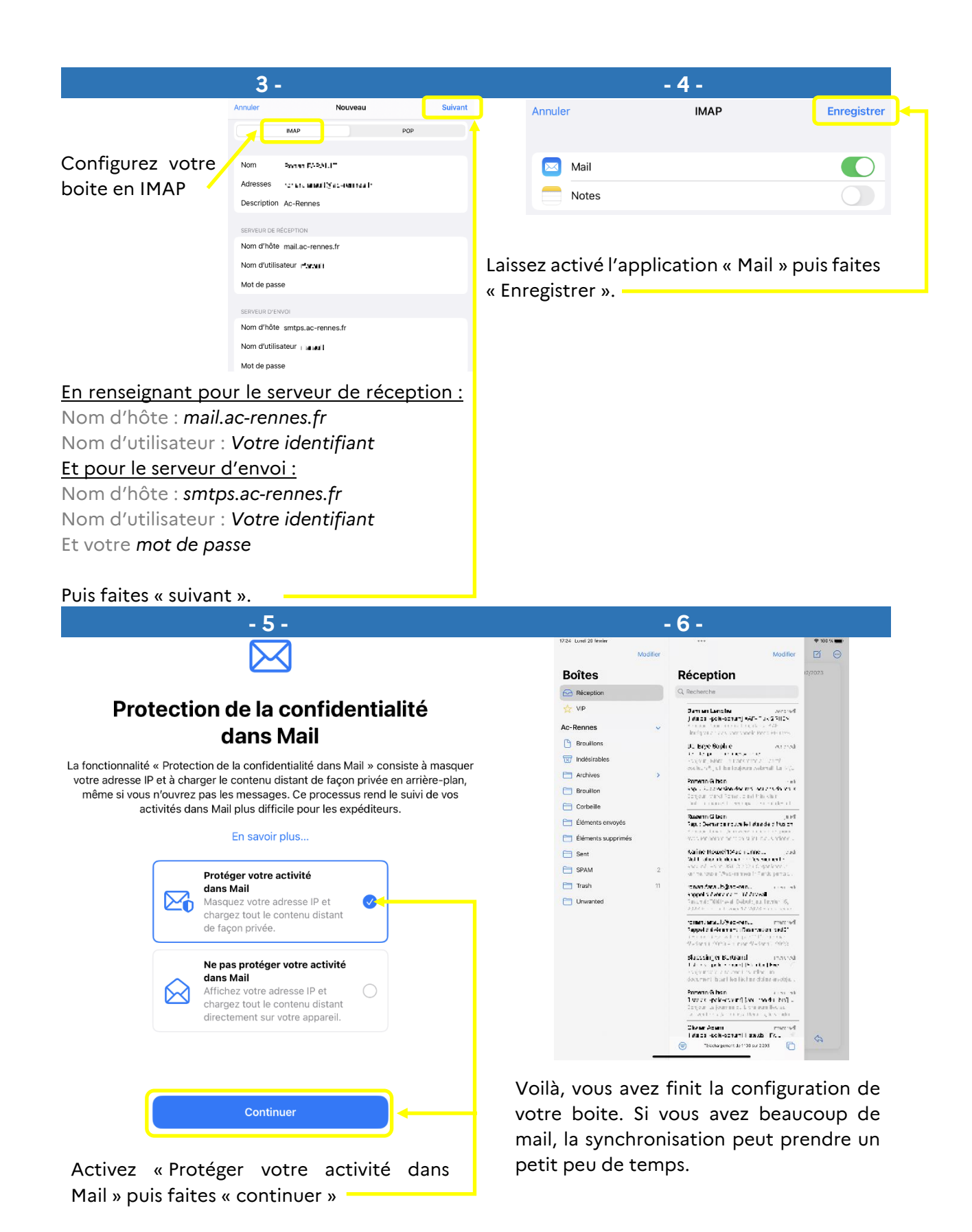

Pour tout problème, veuillez contacter l'assistance académique AMIGO à partir de votre portail Toutatice. Groupe de famille : Communication, partage et collaboration Famille de service : Messagerie et liste de diffusion Service : Client messagerie Sous-catégorie de service : Aide à l'usage, conseil et paramétrage